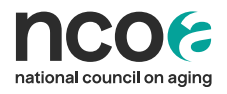

# **Preparing Semi-Annual Data Reports**

## For ACL CDSME Grantees

Administration for Community Living Chronic Disease Self-Management Education (CDSME) Grantees submit progress reports on a semi-annual schedule. Each semiannual report requires inclusion of "Appendix A," a chart showing the participants and completers entered into the National CDSME Database. Follow the instructions below to create "Appendix A" from Power BI.

**Note**: If your organization has multiple CDSME grants from the Administration for Community Living, contact Kathleen Zuke (<u>Kathleen.zuke@ncoa.org</u>) for a data table allocated by grant year. This cannot be generated from Power BI.

### To develop Appendix A, you will create and save two (2) PDFs from Power BI:

- Log in to <u>Power BI</u>. (Each grantee has at least one user in Power BI. Contact <u>binod.suwal@ncoa.org</u> if you don't know how to log in.)
- 2. Select the "Overall Reach" tab.

|                    | A NETWORK DA            |                   |                             | HOST ORGANIZATIONS                        | IMPLEMENTATION SITES                                               | WORKSHOPS             |                   | ENROLLED    |                    | COMPLETED         |
|--------------------|-------------------------|-------------------|-----------------------------|-------------------------------------------|--------------------------------------------------------------------|-----------------------|-------------------|-------------|--------------------|-------------------|
| verall Reach       | Grantee Account Name    | UPDATED: Febr     | uary 01, 2022, 23:15:46 EST | 128                                       | 227                                                                | 459                   |                   | 6,264       |                    | 4,797             |
| ality Assurance    | All                     | ~                 |                             |                                           |                                                                    |                       |                   |             |                    | 4                 |
|                    | Workshop Type           | County            | Host Organization           | n Implementatio                           | n Site Workshop                                                    | Name St               | art Date          |             | End Date           |                   |
| kshops by State    | All 🗸                   | All 🗸 🗸           | All                         | ∼ Ali                                     | $\sim$ All                                                         | ~ 1                   | /12/2009 7/1/2    | 2022        | 8/1/2021           | 1/31/2022         |
| ographics - Tables | Workshop_Format_c       |                   |                             |                                           |                                                                    | F                     |                   |             |                    |                   |
|                    | All                     | $\sim$            |                             | COMPLETION RATE TRENDS                    |                                                                    | COMPLETION RATE B     | WORKSHOP TYPE     |             |                    |                   |
| Jata Exports       |                         |                   |                             | 400%                                      |                                                                    | A Manuaria A Nation   | -                 |             |                    |                   |
|                    | Virtual_class_c         |                   |                             |                                           |                                                                    | Wy Network Window     | 10                |             |                    |                   |
|                    | A11                     | 10                |                             |                                           |                                                                    | 100%                  | 100%              | 100%        | 196 9096 0707      |                   |
|                    | All                     | ~                 |                             | 200%                                      |                                                                    | 100%                  |                   |             | 8/%                | 80% 80%           |
|                    |                         |                   |                             | 100%                                      | 100% 100%                                                          |                       |                   |             |                    |                   |
|                    | WORKSHOPS BY HOST OPCAN | NIZATION          |                             | 8370                                      | 100%                                                               | 50%                   |                   |             |                    |                   |
|                    | WORKSHOPS BY HOST ORGAN | ALZAHON           |                             | 0% 0%                                     | 40% 0% 75%                                                         |                       |                   |             |                    |                   |
|                    |                         |                   |                             | 0% L. L. L. L. L. L. L. L. L. L. L. L. L. |                                                                    | 0%                    |                   |             |                    |                   |
|                    | Partners in Care F      |                   | 42                          |                                           | 2 N<br>2 N<br>2 N<br>2 N<br>2 N<br>2 N<br>2 N<br>2 N<br>2 N<br>2 N |                       |                   | Ę.          | t, d               | 4                 |
|                    | SDSU Extension          | 21                |                             | 5 2 5 5 5 5                               | 8 8 8 8 8 8 8                                                      | - E                   | me                | 1 kit       | nan van            | Kit               |
|                    | Spectrum Generat        | 19                |                             | 202<br>202<br>202<br>202<br>202           | 202<br>202<br>202<br>202<br>202<br>202<br>202                      | Hea                   | 위                 | Too         | Tor                | 100               |
|                    |                         |                   |                             |                                           |                                                                    |                       |                   |             |                    |                   |
|                    | NATI                    | ONAL COMPLETION % |                             | ENROLLED, COMPLETED, COMPLE               | TION RATE BY WORKSHOP TYP                                          | PE                    |                   |             |                    |                   |
|                    |                         | 77%               |                             | Grantee Account Name                      | Workshop Type                                                      |                       | Number of Partici | ipants Numb | er of Participants | Completion Percen |
|                    | COMPLETION % BY STATE   |                   |                             |                                           |                                                                    |                       | Enrolled          | Compl       | eted               |                   |
|                    |                         |                   |                             | Juniper Minnesota                         | Arthritis Foundation Exercis                                       | e Program             | 5                 |             | 3                  | 60.00%            |
|                    | My Network State        |                   |                             | Partners in Care Foundation               | Arthritis Foundation Exercis                                       | e Program             | 358               |             | 243                | 67.88%            |
|                    |                         |                   |                             | Spectrum Generations                      | Better Choices, Better Healt                                       | h                     | 69                |             | 42                 | 60.87%            |
|                    | N                       |                   | 158%                        | MAC Inc.                                  | Cancer: Thriving and Survivi                                       | ng                    | 10                |             | 6                  | 60.00%            |
|                    | North Carolina          |                   | 158%                        | New Jersey Division of Aging &            | Cancer: Thriving and Survivi                                       | ng                    | 19                |             | 14                 | 73.68%            |
|                    | Municip                 | 100%              |                             | Community Services, Department            | DT                                                                 |                       |                   |             |                    |                   |
|                    | virginia                | 100%              |                             | New Mexico Department of Health           | Cancer Thriving and Survivi                                        | 00                    | 4                 |             | 2                  | 50.00%            |
|                    | Time                    | 99%               |                             | South Dakota State University             | Cancer: Thriving and Survivi                                       | na                    | 15                |             | 12                 | 80.00%            |
|                    | iexas                   | 99%               |                             | AgeOptions                                | Chronic Disease Self-Manac                                         | ement Program (CDSMP) | 42                |             | 30                 | 71,43%            |
|                    |                         |                   |                             | Atlanta Regional Commission               | Chronic Disease Self-Manac                                         | ement Program (CDSMP) | 65                |             | 53                 | 81,54%            |
|                    | 0%                      | 100%              |                             | Total                                     |                                                                    |                       |                   | 6 264       | 4.70               | 7 76 5 99         |

#### 3. For the current reporting period:

- a. Broaden the "start date" to include all years.
- b. Set the "end date" to the *current 6-month reporting period*. (Example: August 1-January 31).

| Grantee Account Name | PAIA   | UPDATED: Feb  | CS<br>ruary 01, 2022, 23:15:46 EST | 1      | 28          | 22       | 7           | 45     | <b>9</b>   | 6,264    | 4        | 4,797     |
|----------------------|--------|---------------|------------------------------------|--------|-------------|----------|-------------|--------|------------|----------|----------|-----------|
| Workshop Type        | c      | ounty         | Host Organization                  |        | Implementat | ion Site | Workshop Na | me     | Start Date |          | End Date |           |
| All                  | ~ 4    | All V         | All                                | $\sim$ | All         | $\sim$   | All         | $\sim$ | 1/12/2009  | 7/1/2022 | 8/1/2021 | 1/31/2022 |
| Vorkshop Format      |        | Virtual Class |                                    |        |             |          |             |        |            |          |          | 1         |
| All                  | $\sim$ | All           | ~                                  |        |             |          |             |        |            |          |          |           |

c. Ensure all filters are selected correctly, including programs, county, host organizations, implementation site, etc.

d. Hover over the right corner of the table titled, "Enrolled, Completed, Completion Rate by Workshop Type" and click the box/arrow calls "Focus."

| 2021Qt<br>2021Qt<br>2021Qt<br>2021Qt<br>2021Qt<br>2021Qt<br>2021Qt<br>2021Qt<br>2021Qt<br>2021Qt | 2021 QII<br>2021 QII<br>2021 QII<br>2021 QII<br>2021 QII<br>Healthy | Home <sup>b</sup><br>Tool kit      | Toman                       | ्रम्<br>ठ्<br>Focus mode |
|--------------------------------------------------------------------------------------------------|---------------------------------------------------------------------|------------------------------------|-----------------------------|--------------------------|
| ENROLLED, COMPLETED, COMPLETION RATE                                                             | BY WORKSHOP TYPE                                                    |                                    |                             |                          |
| Grantee Account Name Worksh                                                                      | юр Туре                                                             | Number of Participants<br>Enrolled | Number of Part<br>Completed |                          |
| Arthriti                                                                                         | s Foundation Exercise Program                                       | 5                                  | 3                           | 60.00%                   |
| Arthritis                                                                                        | s Foundation Exercise Program                                       | 358                                | 243                         | 67.88%                   |
| Better                                                                                           | Choices, Better Health                                              | 69                                 | 42                          | 60.87%                   |
| Cancer                                                                                           | : Thriving and Surviving                                            | 10                                 | 6                           | 60.00%                   |
| Cancer                                                                                           | Thriving and Surviving                                              | 19                                 | 14                          | 73.68%                   |
| Cancer                                                                                           | Thriving and Surviving                                              | 4                                  | 2                           | 50.00%                   |
| Cancer                                                                                           | Thriving and Surviving                                              | 15                                 | 12                          | 80.00%                   |
| Chronic                                                                                          | c Disease Self-Management Program (CDSMP)                           | 42                                 | 30                          | 71.43%                   |
| Chronic                                                                                          | Disease Self-Management Program (CDSMP)                             | 65                                 | 53                          | 81.54% 🗸                 |
| Total                                                                                            |                                                                     | 6,264                              | 4,79                        | 7 76.58%                 |

e. Click "export" at the top of the screen, select "PDF", select "only current page."

| ≡          | File '     | <b>⊢→</b> | Export $\vee$ | 🖻 Share        | Chat in Teams            | Q Get insigh    | ts 🗹 Subscribe         | 🖉 Edit \cdots           |                     |
|------------|------------|-----------|---------------|----------------|--------------------------|-----------------|------------------------|-------------------------|---------------------|
| ώ          | < Baci     | to Kat    | Analyze in    | Excel          | TID, COMPLETION R        | ATE BY WORKSHOP | Y TYPE                 |                         |                     |
| ☆          | Crantan Ar | 0         | PowerPoin     | t              |                          |                 | Number of Participants | Number of Destision str | Completion Developt |
| 0          | Grantee Ac |           | PDF           |                | Je                       |                 | Enrolled               | Completed               | completion Percent  |
| $\cup$     |            |           |               | -              | on Exercise Program      | 1               | 5                      | 3                       | 60.00%              |
| <u>ц</u> , |            |           |               | Arthritis Four | ndation Exercise Program |                 | 358                    | 243                     | 67.88%              |
| Τ.         |            |           |               | Better Choice  | es, Better Health        |                 | 69                     | 42                      | 60.87%              |
| ~          |            |           |               | Cancer: Thriv  | ring and Surviving       |                 | 10                     | 6                       | 60.00%              |
|            |            |           |               | Cancer: Thriv  | ring and Surviving       |                 | 19                     | 14                      | 73.68%              |
| ¥          |            |           |               | Cancer: Thriv  | ing and Surviving        |                 | 4                      | 2                       | 50.00%              |
|            |            |           |               | Cancer: Thriv  | ring and Surviving       |                 | 15                     | 12                      | 80.00%              |
|            |            |           |               | Chronic Dise   | ase Self-Management Pr   | ogram (CDSMP)   | 42                     | 30                      | 71.43%              |
|            |            |           |               |                |                          |                 |                        |                         |                     |

| Export                     |  |
|----------------------------|--|
| xport with                 |  |
| Current Values             |  |
|                            |  |
|                            |  |
| Exclude hidden report tabs |  |
| Exclude hidden report tabs |  |

f. Save the file and include in your report as Appendix A.

g. Repeat these steps for the cumulative grant period.

#### 4. For the cumulative grant period:

- a. Broaden the "start date" to include all years.
- b. Set the "end date" to the full grant period to date.
- c. Ensure all filters are selected correctly, including programs, county, host organizations, implementation site, etc.
- d. Hover over the right corner of the table titled, "Enrolled, Completed, Completion Rate by Workshop Type" and click the box/arrow calls "Focus"
- e. Click "export" at the top of the screen, select "PDF", select "only current page."
- f. Save the file and include in your report as Appendix A.